هيئة الزكاة والضريبة والجمارك Zakat,Tax and Customs Authority

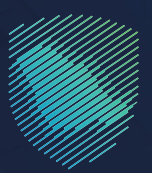

## دليل المستخدم ل**آلية تسجيل الأشخاص المؤهلين** للاسترداد في ضريبة القيمة المضافة

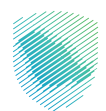

يوضـح هــذا الدليــل آليــة اسـترداد ضريبـة القيمـة المضافـة للجهـات المحـددة مـن وزارة الماليـة كالجمعيـات والمؤسسـات الخيريـة ومـا فــي حكمهـا والجهـات الدبلوماسـية والمنظمـات الدوليـة.

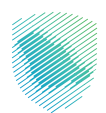

## خطوات الاستفادة من الخدمة

- 1. الدخول إلى موقع هيئة الزكاة والضريبة والجمارك الإلكتروني: https://zatca.gov.sa/
  - الضغط على «الخدمات الإلكترونية» من أعلى القائمة.

| ا تسجیل الدخول الله تسجیل جدید English تسجیل الدخول الله تسجیل جدید | • ♀ ✿ □                     |                     |                    | ميلة الزخان والترينية والجمارك<br>Zakat, Tax and Customs Authority      |
|---------------------------------------------------------------------|-----------------------------|---------------------|--------------------|-------------------------------------------------------------------------|
| لتواصل الإعلامي - مركز المعرفة - اتصل ينا<br>                       | التعريفة الجمركية المتكاملة | الفوترة الإلكترونية | الأنظمة واللوائح ~ | تطبيق عن الهيئة • الخدمات الإنكترونية •                                 |
|                                                                     |                             |                     |                    | لخدمات الزخوية والخريبية والجمرخية حصة زخاتم، "زخاة الأمارد الاختيابية" |
| i i i i i i i i i i i i i i i i i i i                               |                             |                     | ط<br>مميز          | اطلّع على الدليل المبس<br>ل <b>إيقاف الرقم ال</b> د                     |
| ،<br>الدليل الإرشادي المبسط<br>لإيمًاف الرقم المميزً                |                             |                     |                    | اضغط هنــا                                                              |
|                                                                     |                             |                     |                    | الخدمات الإلكترونية                                                     |
|                                                                     |                             |                     |                    | الأكثر إستخداماً                                                        |
|                                                                     | ŗ                           |                     | ₩Z                 | الخدمات الزخوية<br>الخدمات الجمركية                                     |

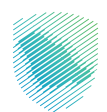

3. اختيار خدمة «تسجيل الأشخاص المؤهلين للاسترداد في ضريبة القيمة المضافة» من خلال الدخول للخدمة.

| ا التواصل الإعلامي          مركز المعرفة          اتصل بنا<br>                                                                                                    | الفوترة الإلكترونية التعريفة الجمركية المتكاملذ    | ة < الخدمات الإلكترونية < الأنظمة واللوائح < | مينة الزكاة والخبريبة والجمارك عن الهيأ<br>Zakat, Tax and Customs Authority |  |
|----------------------------------------------------------------------------------------------------|----------------------------------------------------|----------------------------------------------|-----------------------------------------------------------------------------|--|
| طلب تغيير فترة تقديم الإقرارات                                                                                                    | تسجيل مجموعة في ضريبة<br>القيمة المضافة            | تعديل إقرار ضريبة القيمة<br>المضافة          | طلب خطة دفع ضريبة القيمة<br>المضافة بالتقسيط                                |  |
| تسجيل الأشخاص المؤهلين<br>للاسترداد في خريية القيمة<br>المضافة المحوة خاصة استرداد ضرية<br>المتيمة المحافة للجوات المحددة من وازاه<br>الد <sup>-</sup><br>الدخول للخدمة<br>وصف الخدمة | لي المحمد المريقة الخصم<br>النسباي لضريبة المدخلات | تعديل تفاصيل تسجيل ضريبة<br>القيمة المضافة   | تیں اللہ استرداد أموال ضریبة القیمة<br>المضافة                              |  |
|                                                                                                    |                                                    |                                              |                                                                             |  |
| طلب قرار تفسیری                                                                                                    | طلب اعتراض عنى عرامه                               | طلب اعتراض على إعاده التفييم                 | طلب إعادة طباعه شهاده صريبه                                                 |  |

4. سجل الدخول «بالرقم المميز أو لبريد الإلكتروني وكلمة المرور» للشركات و المؤسسات، او عن طريق «منصة النفاذ الوطني الموحد» للأفراد.

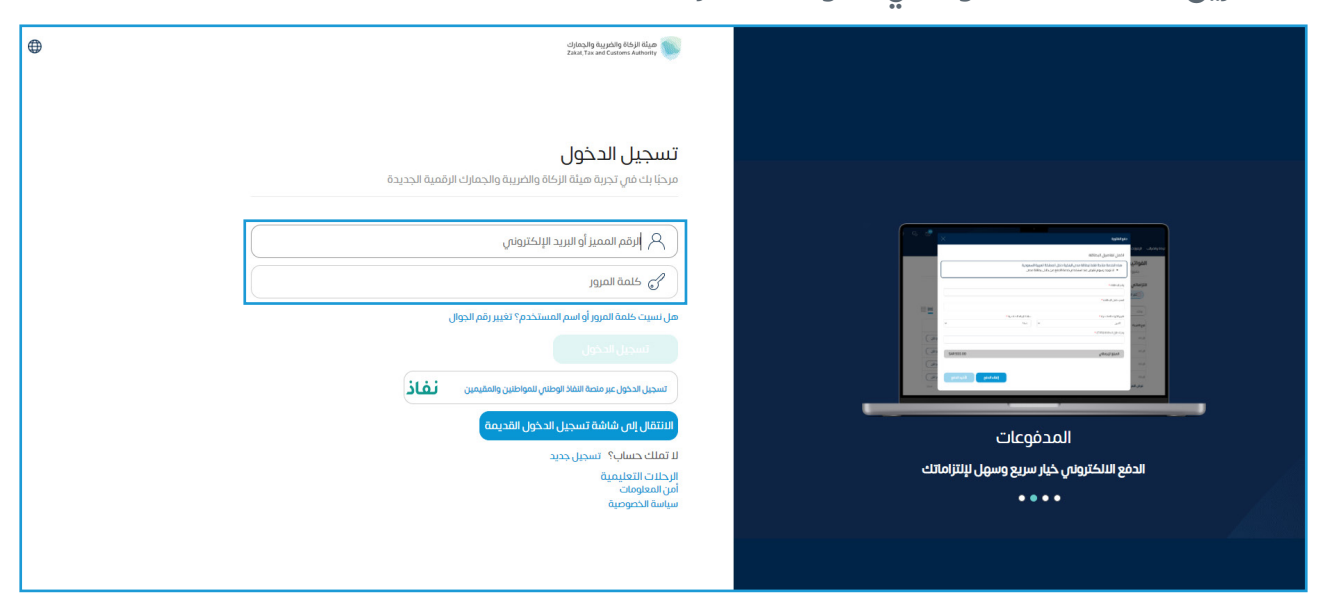

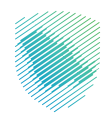

- ✓ دیری
  ✓ دیری
  ✓ دیری
  ✓ دیری
  ✓ دیری
  ✓ دیری
  ✓ دیری
  ✓ دیری
  ✓ دیری
  ✓ دیری
  ✓ دیری
  ✓ دیری
  ✓ دیری
  ✓ دیری
  ✓ دیری
  ✓ دیری
  ✓ دیری
  ✓ دیری
  ✓ دیری
  ✓ دیری
  ✓ دیری
  ✓ دیری
  ✓ دیری
  ✓ دیری
  ✓ دیری
  ✓ دیری
  ✓ دیری
  ✓ دیری
  ✓ دیری
  ✓ دیری
  ✓ دیری
  ✓ دیری
  ✓ دیری
  ✓ دیری
  ✓ دیری
  ✓ دیری
  ✓ دیری
  ✓ دیری
  ✓ دیری
  ✓ دیری
  ✓ دیری
  ✓ دیری
  ✓ دیری
  ✓ دیری
  ✓ دیری
  ✓ دیری
  ✓ دیری
  ✓ دیری
  ✓ دیری
  ✓ دیری
  ✓ دیری
  ✓ دیری
  ✓ دیری
  ✓ دیری
  ✓ دیری
  ✓ دیری
  ✓ دیری
  ✓ دیری
  ✓ دیری
  ✓ دیری
  ✓ دیری
  ✓ دیری
  ✓ دیری
  ✓ دیری
  ✓ دیری
  ✓ دیری
  ✓ دیری
  ✓ دیری
  ✓ دیری
  ✓ دیری
  ✓ دیری
  ✓ دیری
  ✓ دیری
  ✓ دیری
  ✓ دیری
  ✓ دیری
  ✓ دیری
  ✓ دیری
  ✓ دیری
  ✓ دیری
  ✓ دیری
  ✓ دیری
  ✓ دیری
  ✓ دیری
  ✓ دیری
  ✓ دیری
  ✓ دیری
  ✓ دیری
  ✓ دیری
  ✓ دیری
  ✓ دیری
  ✓ دیری
  ✓ دیری
  ✓ دیری
  ✓ دیری
  ✓ دیری
  ✓ دیری
  ✓ دیری
  ✓ دیری
  ✓ دیری
  ✓ دیری
  ✓ دیری
  ✓ دیری
  ✓ دیری
  ✓ دیری
  ✓ دیری
  ✓ دیری
  ✓ دیری
  ✓ دیری
  ✓ دیری
  ✓ دیری
  ✓ دیری
  ✓ دیری
  ✓ دیری
  ✓ دیری
  ✓ دیری
  ✓ دیری
  ✓ دیری
  ✓ دیری
  ✓ دیری
  ✓ دیری
  ✓ دیری
  ✓ دیری
  ✓ دیری
  ✓ دیری
  ✓ دیری
  ✓ دیری
  ✓ دیری
  ✓ دیری
  ✓ دیری
  ✓ دیری
  ✓ دیری
  ✓ دیری
  ✓ دیری
  ✓ دیری
  ✓ دیری
  ✓ دیری
  ✓ دیری
  ✓ دیری
  ✓ دیری
  ✓ دیری
  ✓ دیری
  ✓ دیری
  ✓ دیری
  ✓ دیری
  ✓ دیری
- 5. قم بإدخال رمز التحقق المرسل من خلال الرسائل النصية على الجوال.

6. اختيار «الأشخاص المؤهلين لاسترداد ضريبة القيمة المضافة».

| سترداد المدفوعات خطة تقسيط الإعتراضات والمراجعات الرحلات التعليمية | لوحة البيانات الالتزامات <b>إدارة الزكاة والضرائب</b> الإقرارات كشف الحساب الفواتير الغير مدفوعة ال |
|--------------------------------------------------------------------|----------------------------------------------------------------------------------------------------|
|                                                                    | إدارة الزكاة والضرائب                                                                               |
|                                                                    |                                                                                                    |
| حَتَى الله المضافة حدمات ضريبة القيمة المضافة                      | خدمات الزائة وضريبة الدخل                                                                           |
|                                                                    |                                                                                                    |
| ي<br>الأشخاص المؤهلين لاسترداد ضريبة القيمة المضافة                | لي الانتقائية خدمات ضريبة السلع الانتقائية                                                          |
|                                                                    | िंदू<br>Custom Services                                                                             |

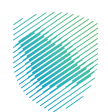

7. الضغط على التسجيل كشخص مؤهل لاسترداد ضريبة القيمة المضافة.

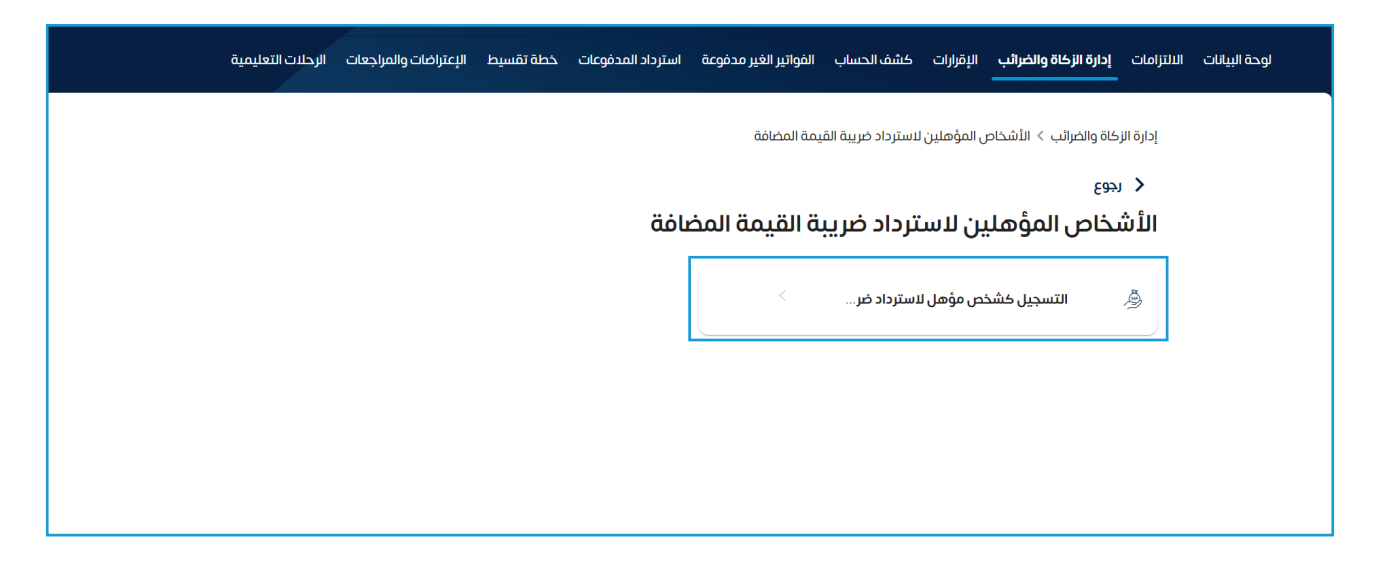

8. تعبئة تفاصيل الأشخاص المؤهلين لاسترداد ضريبة القيمة المضافة, ثم الضغط على متابعة

|               | <b>تفاصيل الأشخاص المؤهلين لاسترداد ضريبة القيمة المضافة</b><br>الرجاء إخمال البيانات التالية                                |
|---------------|----------------------------------------------------------------------------------------------------|
|               | فئة الشخص المؤهل *                                                                                                    |
|               | •                                                                                                    |
|               | المدة الزمنية لتقديم طلب الاسترداد *                                                                                         |
|               | (i) ·                                                                                                    |
|               | إجمالي المشتريات المتوقعة للأنشطة غير الاقتصادية لهذه السنة *                                                                |
|               | 0.00                                                                                                    |
|               | في حال رغبتكم بإضافة أو تعديل بيانات الحسابات البنكية المسجلة ندى انهيئة الرجاء الذهاب إلى <u>خدمة إذارة الحسابات البكية</u> |
| ويتنا ملاحظات | حفظ كمسودة متابعة                                                                                                    |

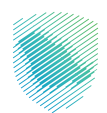

9. تعبئة عنوان الكيان, ثم الضغط على متابعة.

| < رجوع >                                             |                          | (5) (4) (3) (2) (2) |
|------------------------------------------------------|--------------------------|---------------------|
| <b>عنوان الكيان</b><br>الرجاء إكمال البيانات التالية |                          |                     |
| اسم الجهة *                                          | الدولة *                 | المنطقة *           |
|                                                      | المملكة العربية السعودية | •                   |
| المدينة *                                            | الحى *                   | اسم الشارع *        |
| -                                                    |                          |                     |
| رقم المبنى *                                         | الرمز البريدي *          |                     |
|                                                      |                          |                     |
| حفظ کمسودة                                           | متابعة                   |                     |

## 10. تعبئة تفاصيل الاتصال, ثم الضغط على متابعة.

| تفاصيل الاتصال<br>الرجاء إكمال البيانات التالية         |                      |                     |
|---------------------------------------------------------|----------------------|---------------------|
| الرقم المميز                                            | نوع الهوية •         | رقم الهوية *        |
|                                                         | موية وطنية           |                     |
| تاريخ الميلاد *                                         | الاسم الاول *        | اسم العائلة *       |
| 10-05-2023                                              |                      |                     |
| المسمى الوظيفي *                                        | رقم الهاتف المحمول * | البريد الإلكتروني * |
|                                                         |                      |                     |
| تأكيد البريد الالكتروني *                               | نسخه من الهوية *     | أخرص                |
|                                                         | Û                    | )                   |
| نسخة من عقد العمل أو إثبات العمل لدم<br>الجهة المؤهلة * |                      |                     |
| Û                                                       |                      |                     |

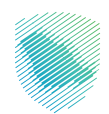

11. تعبئة عنوان المنزل, ثم الضغط على متابعة.

|         | تلات التعليمية            | غات والمراجعات الرد  | خطة تقسيط الإعترا   | سترداد المدفوعات       | الفواتير الغير مدفوعة              | كشف الحساب                     | الإقرارات | إدارة الزكاة والضرائب | الالتزامات | لوحة البيانات |
|---------|---------------------------|----------------------|---------------------|------------------------|------------------------------------|--------------------------------|-----------|-----------------------|------------|---------------|
|         | بة القيمة المضافة         | ى مۇھل لاسترداد ضريا | ىضافة > التسجيل كشخ | ترداد ضريبة القيمة الد | > الأشخاص المؤهلين لإس             | إدارة الضرائب                  |           |                       |            |               |
|         | s - <b>4</b> - <b>0</b> - |                      |                     |                        |                                    | < رجوع                         |           |                       |            |               |
|         |                           |                      |                     |                        | <b>لمنزل</b><br>, البيانات التالية | <b>عنوان ا</b><br>الرجاء إكمال |           |                       |            |               |
|         |                           | المدينة •            |                     | المنطقة *              |                                    | الدولة *                       |           |                       |            |               |
|         | ·                         | ¥                    |                     |                        | عربية السعودية                     | المملكة ال                     |           |                       |            |               |
|         |                           | رقم المبنى '         | 1                   | اسم الشارع '           |                                    | الحاي *                        |           |                       |            |               |
|         |                           |                      |                     |                        |                                    |                                |           |                       |            |               |
|         |                           |                      |                     |                        | •,                                 | الرمز البريدم                  |           |                       |            |               |
|         |                           |                      |                     |                        |                                    |                                |           |                       |            |               |
| قالدظات |                           |                      |                     | متابعة                 | فظ كمسودة                          | <b>_</b>                       |           |                       |            |               |

12. سيظهر لك إشعار باستلام الطلب

|           | الرحلات التعليمية | الإعتراضات والمراجعات | خطة تقسيط         | استرداد المدفوعات      | الفواتير الغير مدفوعة | كشف الحساب | الإقرارات | إدارة الزكاة والضرائب | الالتزامات | لوحة البيانات |
|-----------|-------------------|-----------------------|-------------------|------------------------|-----------------------|------------|-----------|-----------------------|------------|---------------|
|           |                   |                       |                   |                        |                       |            |           |                       |            |               |
|           |                   | (                     |                   |                        |                       |            |           |                       |            |               |
|           |                   | م                     | إشعار إستلاد      |                        |                       |            |           |                       |            |               |
|           | بك                | م طلب التسجيل الخاص   | والجمارك باستلا   | ر هيئة الزكاة والضريبة | تق                    |            |           |                       |            |               |
|           |                   |                       |                   | الاسم                  |                       |            |           |                       |            |               |
|           |                   |                       |                   | رقم الطلب              |                       |            |           |                       |            |               |
|           |                   |                       |                   | التاريخ                |                       |            |           |                       |            |               |
|           |                   | لرئيسية               | ماب الى الصفحة ال | الذه                   |                       |            |           |                       |            |               |
|           |                   | تلام                  | حميل اشعار الاست  | Ţ                      |                       |            |           |                       |            |               |
| ق ملاحظات |                   |                       |                   |                        |                       |            |           |                       |            |               |

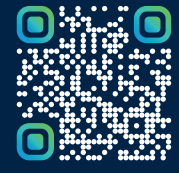

امسح هـــذا الكـود للاطّلاع علــــى آخر تحديث لهـذا المستند وكــافة المستندات المنشورة أوتفضل بزيارة الموقع الإلكترونى zatca.gov.sa